平成 30 年 11 月 1 日

## Photron

## TFX-Artist 及び Windows イベントログの取得手順

※本書は TFX-Artist のログファイル及び Windows イベントログの取得方法を 記載した手順書です。

不具合発生時には調査検証のため、ログファイルの送付をお願いすることがございます。

【TFX-Artist のログファイルの取得手順】

1、エクスプローラーを立ち上げ、C ドライブ>ProgramData>Photron>TFX-Artist へ アクセスして下さい。

※Programdata は通常、隠しフォルダのため環境によっては見えない場合がございます。 その場合は下記パスを直接打ち込んで下さい。

 $C: \cite{ProgramData} \cite{ProgramData} \cite{Pr$ 

| 💻   🕗 🛄 = I                                | ドライブ ツール PC                           |                                             |                                       |       | ×   |
|--------------------------------------------|---------------------------------------|---------------------------------------------|---------------------------------------|-------|-----|
| ファイル コンピューター 表                             | 示管理                                   |                                             |                                       |       | ~ 🕐 |
|                                            |                                       |                                             | ڻ ~                                   | PCの検索 | ٩   |
| クイック アクセス                                  | ~ フォルダー (7)                           |                                             |                                       |       |     |
| 💻 デスクトップ 🖈 🤳                               | 3D オブジェクト                             | <i>ダ</i> ウンロード                              | デスクトップ                                |       |     |
| 📄 ドキュメント 🖈<br>📰 ピクチャ 🛛 🖈                   | ۲۴+۱۷۷۲                               | <i>Ľ⊅</i> ₹ <i>ν</i>                        | ਦੱਤਾਂ <b>ਸ</b>                        |       |     |
| C OneDrive                                 | 52-ジック                                |                                             |                                       |       |     |
| 3D オブジェクト<br>ダウンロード                        | ~ デバイスとドライブ (6)                       |                                             |                                       |       |     |
| <ul> <li>デスクトップ</li> <li>ドキュメント</li> </ul> | Windows (C:)<br>空き領域 172 GB/222 GB    | Recovery Image (D:)<br>空き領域 1.87 GB/14.3 GB | DATADRIVE1 (E:)<br>空き領域 931 GB/931 GB |       |     |
| ■ ピクチャ<br>■ ビデオ<br>ラコージック                  | DATADRIVE2 (F:)<br>空き領域 853 GB/931 GB | 空き領域: 172 GB<br>合計サイズ: 222 GB               | USB ドライブ (H:)<br>空き領域 3.16 GB/7.66 GB |       |     |
| Windows (C:)                               |                                       |                                             |                                       |       |     |

2、Log というフォルダが TFX-Artist のログファイルが入っているフォルダになります。 このフォルダをコピーして頂き、ZIP ファイル等で弊社サポートアドレス宛てまで ご送付下さい。(tfx-support@photron.co.jp)

| 📕   🛃 🖬 🖛   TFX-Art                                         | tist              |                        |                   |            |     |     | _             | ×   |
|-------------------------------------------------------------|-------------------|------------------------|-------------------|------------|-----|-----|---------------|-----|
| ファイル ホーム 共有                                                 | 表示                |                        |                   |            |     |     |               | ~ 🕐 |
| $\leftrightarrow \rightarrow \uparrow \uparrow \downarrow $ | PC > Windows (C:) | > ProgramData > Photro | on > TFX-Artist > |            |     | ٽ ~ | TFX-Artistの検索 | P   |
| A DAWD 3047                                                 | 名前                | ^                      | 更新日時              | 種類         | サイズ |     |               |     |
|                                                             | App               |                        | 2017/12/07 16:42  | ファイル フォルダー |     |     |               |     |
| 二 テスクトッノ オ                                                  | Capture           |                        | 2017/11/30 15:14  | ファイル フォルダー |     |     |               |     |
| ➡ ダウンロード 🖈                                                  | Data              |                        | 2017/11/16 17:03  | ファイル フォルダー |     |     |               |     |
| 🗎 ドキュメント 🖈                                                  | Deploy            |                        | 2017/10/26 9:21   | ファイル フォルダー |     |     |               |     |
| 📰 ピクチャ 🛛 🖈                                                  | Graphic           |                        | 2017/11/30 15:23  | ファイルフォルダー  |     | _   |               |     |
| C OneDrive                                                  | Log               |                        | 2017/12/07 12:46  | ファイル フォルダー |     |     |               |     |
|                                                             | Project           |                        | 2017/12/04 17:39  | ファイルフィルグ   |     |     |               |     |
| PC                                                          | User              |                        | 2017/12/06 11:32  | ファイル フォルダー |     |     |               |     |
| 🧊 3D オブジェクト                                                 |                   |                        |                   |            |     |     |               |     |
| 🕹 ダウンロード                                                    |                   |                        |                   |            |     |     |               |     |
| ニ デスクトップ                                                    |                   |                        |                   |            |     |     |               |     |
| F+1X7                                                       |                   |                        |                   |            |     |     |               |     |

TFX-Artist のログファイルの取得手順は以上です。

【Windows イベントログの取得手順】

1、デスクトップ画面の左下にあります Windows アイコンを右クリックし、 イベントビューアーを選択して下さい。

| アプリと機能(F)                   |   |   |      |   |   |   |  |
|-----------------------------|---|---|------|---|---|---|--|
| 電源オプション(O)                  |   |   |      |   |   |   |  |
| イベント ビューアー(V)               |   |   |      |   |   |   |  |
| システム(Y)                     |   |   |      |   |   |   |  |
| デバイス マネージャー(M)              |   |   |      |   |   |   |  |
| ネットワーク接続(W)                 |   |   |      |   |   |   |  |
| ディスクの管理(K)                  |   |   |      |   |   |   |  |
| コンピューターの管理(G)               |   |   |      |   |   |   |  |
| Windows PowerShell(I)       |   |   |      |   |   |   |  |
| Windows PowerShell (管理者)(A) |   |   |      |   |   |   |  |
| タスク マネージャー(1)               |   |   |      |   |   |   |  |
| 設定(N)                       |   |   |      |   |   |   |  |
| エクスプロー <del>ラ</del> ー(E)    |   |   |      |   |   |   |  |
|                             |   |   |      |   |   |   |  |
| ファイル名を指定して実行(R)             |   |   |      |   |   |   |  |
|                             |   |   |      |   |   |   |  |
| シャットダウンまたはサインアウト(U)         | > |   |      |   |   |   |  |
| デスクトップ(D)                   |   | Ļ | []]] | e | - | Y |  |

2、イベントビューアーが立ち上がりましたら、画面左側のツリーの Windows ログ>Application を選択して下さい。

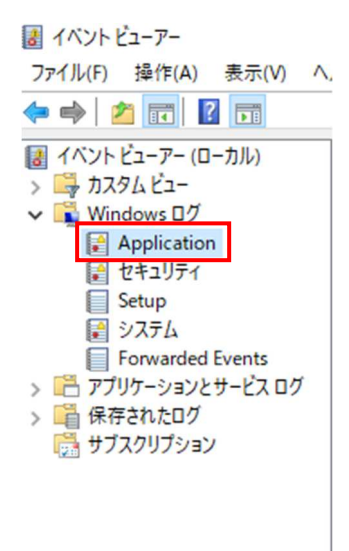

3、Application を右クリックし、メニューの「すべてのイベントを名前をつけて保存」を 選択しイベントログを保存して下さい。

| 保存されたログを開く(O)<br>カスタム ビューの作成(R)                 |   |
|-------------------------------------------------|---|
| カスタム ヒューのインホート(M)<br>ログの消去(C)<br>現在のログをフィルター(L) |   |
| プロパティ(P)<br>検索(N)                               |   |
| すべてのイベントを名前をつけて保存(E)                            |   |
| このログにタスクを設定(A)                                  | Ĩ |
| 表示(V)                                           | + |
| 最新の情報に更新(F)                                     |   |
| ヘルプ                                             | • |

| 名前を付けて保存        |                                             |                                                                                                    |                                                                       |          |           | 1       |
|-----------------|---------------------------------------------|----------------------------------------------------------------------------------------------------|-----------------------------------------------------------------------|----------|-----------|---------|
| > -> 🛧 🛄 > de   | mo > デスクトップ >                               |                                                                                                    |                                                                       | 5 ~      | デスクトップの検索 | م       |
| 管理 ▼ 新しいフォルダー   |                                             |                                                                                                    |                                                                       |          |           | == - (? |
|                 | 名前<br>Temp<br>TEST<br>ATEM Software Control | 更新日時<br>2017/12/04 17:57<br>2017/12/06 11:48<br>2017/12/05 16:26<br>2017/12/05 16:26<br>2017/11/27 18:33 | 種類<br>ファイル フォルダー<br>ファイル フォルダー<br>ファイル フォルダー<br>ファイル フォルダー<br>ショートカット | 91X<br>2 | КВ        |         |
| ファイル名(N): Wind  | owsイベントログ                                   |                                                                                                    |                                                                       |          |           |         |
| ファイルの種類(T): イベン | トファイル (*.evtx)                              |                                                                                                    |                                                                       |          |           |         |
|                 |                                             |                                                                                                    |                                                                       |          |           |         |

表示情報のポップアップが表示されましたら、「表示情報なし」を選択し OKを押して下さい。

| 表示情報 >                                              | < |
|-----------------------------------------------------|---|
| このログを別のコンピューターで正しく表示できるようにするには、表示<br>情報が必要な場合があります。 |   |
| <ul> <li>         表示情報なし(N)     </li> </ul>         |   |
| ○ これらの言語についての表示情報(D):                               |   |
| □ 英語 (米国)<br>□ 日本語 (日本)                             |   |
| □利用可能な言語をすべて表示する(S)                                 |   |
| 注意: 選択されたすべてのソースに対してすべての言語が利<br>用可能ではないことがあります。     |   |
| OK キャンセル                                            |   |

4、下記画像のようなファイルが保存されますので、こちらのファイルを 弊社サポートアドレス宛てまでご送付下さい。(tfx-support@photron.co.jp)

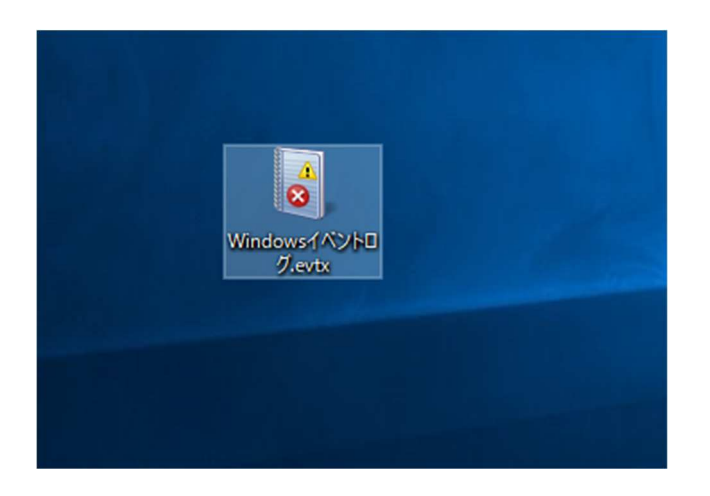

Windows イベントログの取得手順は以上になります。